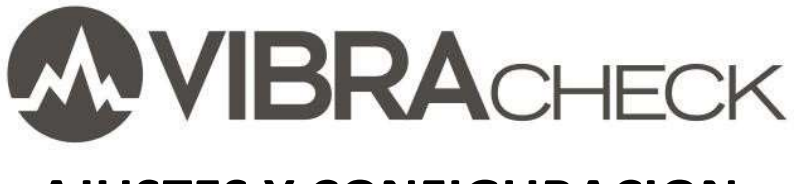

# AJUSTES Y CONFIGURACION

#### Contenido

| 2    |
|------|
| 6    |
| 7    |
| 9    |
| . 10 |
| . 11 |
| . 12 |
| . 12 |
|      |

Este documento presenta los ajustes y configuraciones que se pueden realizar en Vibracheck.

En este ejemplo usted aprenderá a:

- Configurar sensores
- Configurar parámetros de medición
- Seleccionar unidades
- Realizar otras configuraciones

www.idear.net

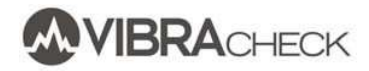

## **CONFIGURACIÓN DE SENSORES**

| AJUSTES                                                                | Seleccione la opción AJUSTES del menú principal                                         |
|------------------------------------------------------------------------|-----------------------------------------------------------------------------------------|
| AJUSTES     SENSOR     MEDICION     UNIDADES     CONTRASTE     VOLUMEN | Seleccione SENSOR para configurar los sensores                                          |
| E SENSOR<br>CANAL 1<br>CANAL 2                                         | Seleccione CANAL 1 para configurar el sensor que conectará al canal 1                   |
| E SENSOR CANAL 1<br>ACELEROMETRO<br>TIPO DE SENSOR<br>SENSIBILIDAD     | Seleccione ACELEROMETRO para indicar que conectará<br>un acelerómetro al canal 1        |
| ACELEROMETRO<br>SELECCIONAR<br>ALIMENTAR<br>VERIFICAR                  | Presione SELECCIONAR y defina si el acelerómetro que<br>usará es de 100 mV/g o 500 mV/g |
| ✓ ACELEROMETRO 100 mV/9  500 mV/9                                      |                                                                                         |

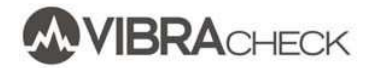

|                           | Presione ALIMENTAR e ingrese la clave XXX para indicar<br>si energizará o no al acelerómetro.                                                                                                    |
|---------------------------|----------------------------------------------------------------------------------------------------|
| ALIMENTAR                 | Vibracheck requiere el ingreso de claves para evitar las<br>configuraciones accidentales que puedan generar<br>problemas de medición.                                                                                                    |
| ALIMENTAR<br>SI O<br>NO O | Los acelerómetros IEPE son los más comunes y<br>requieren ser alimentados.<br>En esos casos, Vibracheck envía al acelerómetro una<br>corriente constante de 4 mA y el sensor responde<br>presentando una tensión de aproximadamente 12 VDC<br>sobre la que se superpone la de la aceleración dinámica a<br>razón de 100 mV/g o 500 mV/g<br>Esta alimentación en general estará encendida aunque<br>existen algunos casos donde no se requiere, como por<br>ejemplo cuando se mide desde las salidas buffer de un<br>sistema de monitoreo continuo. |
| acelerometro              | Presione VERIFICAR e indique SI para que Vibracheck<br>controle que el sensor se encuentra correctamente                                                                                                    |
| SELECCIONAR               | conectado.                                                                                                    |
| VERIFICAR                 | En ese caso, Vibracheck verifica que la tensión VDC o<br>BOV (Bias Output Voltage) sea de aproximadamente<br>12VDC.                                                                                                    |
| VERIFICAR SI NO           | Si el sensor se desconecta, la tensión VDC será de<br>aproximadamente 22V y si se pone en cortocircuito de<br>OV. De este modo, Vibracheck sabrá en todo momento si<br>el sensor está bien conectado.                                                                                                    |
|                           |                                                                                                    |

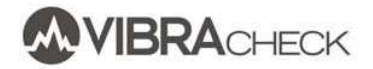

| SENSOR CANAL 1<br>ACELEROMETRO<br>TIPO DE SENSOR<br>SENSIBILIDAD                                                                                                    | Seleccione TIPO DE SENSOR y elija que sensor conectará<br>a Vibracheck                                                                                                    |
|----------------------------------------------------------------------------------------------------|----------------------------------------------------------------------------------------------------|
| ✓ TIPO DE SENSOR<br>ACELEROMETRO □<br>PROXIMIDAD □<br>AMPERIMETRO □                                                                                                    |                                                                                                    |
| SENSOR CANAL 1<br>ACELEROMETRO<br>TIPO DE SENSOR<br>SENSIBILIDAD                                                                                                    | Seleccione SENSIBILIDAD y elija el sensor<br>correspondiente para ajustar la sensibilidad.<br>En general, todos los sensores tienen sus propios datos<br>de calibración. Por ejemplo, un acelerómetro Wilcoxon<br>Research modelo 780C tiene una sensibilidad de 100<br>mV/g +/-15%. Esta tolerancia no es un error y significa<br>que la sensibilidad puede estar entre 85 y 105 mV/g. |
| SENSIBILIDAD<br>ACELEROMETRO 100<br>ACELEROMETRO 500<br>PROXIMIDAD<br>AMPERIMETRO                                                                                                    | Si por ejemplo, el acelerómetro tiene 97 mV/g, se debe<br>ingresar este valor en Vibracheck para medir sin el error<br>que puede provocar esta tolerancia de fabricación.                                                                                                    |
| ACELEROMETRO 100     100     100     100     100     100     100     100     100     100     100     100     100     100     100     100     100     100     100     100     100     100     100     100     100     100     100     100     100     100     100     100     100     100     100     100     100     100     100     100     100     100     100     100     100     100     100     100     100     100     100     100     100     100     100     100     100     100     100     100     100     100     100     100     100     100     100     100     100     100     100     100     100     100     100     100     100     100     100     100     100     100     100     100     100     100     100     100     100     100     100     100     100     100     100     100     100     100     100     100     100     100     100     100     100     100     100     100     100     100     100     100     100     100     100     100     100     100     100     100     100     100     100     100     100     100     100     100     100     100     100     100     100     100     100     100     100     100     100     100     100     100     100     100     100     100     100     100     100     100     100     100     100     100     100     100     100     100     100     100     100     100     100     100     100     100     100     100     100     100     100     100     100     100     100     100     100     100     100     100     100     100     100     100     100     100     100     100     100     100     100     100     100     100     100     100     100     100     100     100     100     100     100     100     100     100     100     100     100     100     100     100     100     100     100     100     100     100     100     100     100     100     100     100     100     100     100     100     100     100     100     100     100     100     100     100     100     100     100     100     100     100     100     100     100     100     100     100     100     100     100     100     100 |                                                                                                    |

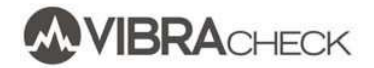

| SENSIBILIDAD<br>ACELEROMETRO 100<br>ACELEROMETRO 500<br>PROXIMIDAD<br>AMPERIMETRO          ACELEROMETRO 500         SOO.00       mU<br>9                                                                                    | Elija ACELERÓMETRO 500 para configurar la sensibilidad<br>del acelerómetro de 500 mV/g                                                                                                    |
|----------------------------------------------------------------------------------------------------|----------------------------------------------------------------------------------------------------|
| SENSIBILIDAD<br>ACELEROMETRO 100<br>ACELEROMETRO 500<br>PROXIMIDAD<br>AMPERIMETRO<br>PROXIMIDAD<br>7.874 <u>mU</u><br>Jum                                                                                                   | Elija PROXIMIDAD para configurar la sensibilidad del<br>sensor de proximidad.<br>Esto se usará en general cuando se conecte Vibracheck a<br>las salidas buffer de un sistema de monitoreo continuo<br>con sensores de proximidad.<br>En ese caso, es necesario ingresar a Vibracheck los datos<br>de calibración indicados por el fabricante de los<br>sensores. |
| SENSIBILIDAD<br>ACELEROMETRO 100<br>ACELEROMETRO 500<br>PROXIMIDAD<br>AMPERIMETRO          MPERIMETRO         MODEL         MODEL         MODEL         MODEL         MODEL         MODEL         MODEL         AMPERIMETRO | Elija AMPERIMETRO para configurar la sensibilidad de la<br>pinza amperométrica en mV/Amperes                                                                                                    |

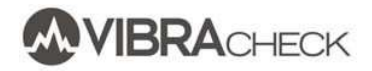

## CONFIGURACIÓN DEL TIEMPO DE MEDICIÓN

| AJUSTES     SENSOR     MEDICION     UNIDADES     CONTRASTE     VOLUMEN | <ul> <li>Presione MEDICION en el menú de ajustes, seleccione</li> <li>TIEMPO DE MEDICION y elija el tiempo de medición mas conveniente.</li> <li>El valor habitual de este tiempo es de 1 segundo. Sin embargo, para máquinas que tengan variaciones en los niveles de vibraciones, se obtendrán lecturas mucho mas estables si se aumenta el tiempo de medición hasta 10 cogundos.</li> </ul> |
|------------------------------------------------------------------------|----------------------------------------------------------------------------------------------------|
| E MEDICION<br>TIEMPO DE MEDICION<br>ENVOLVENTE<br>VELOCIDAD 9 DESP.    | segundos.                                                                                                    |
| <pre>✓TIEMPO DE MEDICION 200 ms 500 ms 1 s 2 s 5 s </pre>              |                                                                                                    |

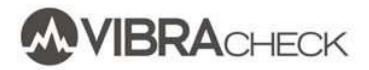

## **CONFIGURACIÓN DE LA MEDICIÓN DE ENVOLVENTE**

| E MEDICION<br>TIEMPO DE MEDICION<br>ENWOLWENTE<br>VELOCIDAD 9 DESP.                | Presione ENVOLVENTE en el menú de MEDICIÓN para<br>ajustar la configuración del demodulador de envolvente.                                                                                                    |
|------------------------------------------------------------------------------------|----------------------------------------------------------------------------------------------------|
| ENVOLVENTE<br>FILTRO PASA ALTOS<br>FILTRO PASA BAJOS<br>AMORTIGUACION<br>RETENCION | Seleccione FILTRO PASA ALTOS para ajustar la frecuencia<br>inferior del demodulador entre 1 Hz y 5000 Hz.<br>Para una buena medición de envolvente, es necesario<br>ajustar estos filtros para medir todo el rango de la zona<br>resonante de la estructura.<br>Una forma práctica de ver dónde está la zona resonante<br>de una caja de rodamientos consiste en observar cual es |
| ØFILTRO PASA ALTOS<br>1000 Hz                                                      | el rango de frecuencias en donde el espectro de<br>aceleración se eleva, habitualmente entre 2000 y 5000 Hz                                                                                                    |
| ENVOLVENTE<br>FILTRO PASA ALTOS<br>FILTRO PASA BAJOS<br>AMORTIGUACION<br>RETENCION | Seleccione FILTRO PASA BAJOS para ajustar la frecuencia<br>superior del demodulador entre 1000 Hz y 10000 Hz.                                                                                                    |
| FILTRO PASA BAJOS 5000 Hz                                                          |                                                                                                    |

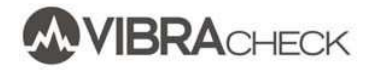

| ENVOLVENTE<br>FILTRO PASA ALTOS<br>FILTRO PASA BAJOS<br>AMORTIGUACION<br>RETENCION<br>AMORTIGUACION<br>2.0 ms             | <ul> <li>El tiempo de amortiguación corresponde a la duración de la vibración de una estructura producida por un impacto. Cuanto mayor sea la amortiguación de la estructura, tanto menos tiempo durará la vibración producida por el impacto.</li> <li>Si se configura un tiempo demasiado grande, es posible que no se detecten bien impactos que sean muy seguidos.</li> <li>Si se configura un tiempo demasiado pequeño y la estructura tiene poca amortiguación, podrán generarse errores.</li> <li>En general, el criterio de selección debería ser de unos 5 ciclos de la vibración natural de la estructura, pero en general, <i>se utiliza un tiempo de 2 milisegundos.</i></li> </ul> |
|----------------------------------------------------------------------------------------------------|----------------------------------------------------------------------------------------------------|
| ENVOLVENTE<br>FILTRO PASA ALTOS<br>FILTRO PASA BAJOS<br>AMORTIGUACION<br>RETENCION                                        | El tiempo de RETENCIÓN es la cantidad de segundos en<br>que Vibracheck mantiene en pantalla el valor de los<br>impactos detectados.<br>En general, es suficiente trabajar con un tiempo de<br>retención de 1 segundo.<br>Para el caso de máquinas de muy bajas RPM, por<br>ejemplo de 30 RPM y suponjendo que exista un solo                                                                                                    |
| ✓       RETENCION         500 ms       □         1 s       □         2 s       □         5 s       □         10 s       □ | ejemplo de 30 KPNI y suponiendo que exista un solo<br>impacto por revolución, es conveniente configurar un<br>tiempo de retención mayor a 2 segundos para poder<br>visualizarlos.                                                                                                    |

目

### **CONFIGURACIÓN DE LA FILTROS PARA VELOCIDAD Y DESPLAZAMIENTO**

MEDICION TIEMPO DE MEDICION ENVOLVENTE

VELOCIDAD 9 DESP.

#### ✓ FRECUENCIA MINIMA 10 Hz □ 5 Hz □ 2 Hz □

∠ HZ 1 HZ Vibracheck permite ajustar la frecuencia mínima de medición.

Para medir la velocidad o el desplazamiento en máquinas que giren a bajas RPM es necesario configurar una frecuencia mínima baja para disminuir el error del filtro pasa altos.

Por ejemplo, si una máquina gira a 1500 RPM (25 Hz) es recomendable configurar esta frecuencia mínima en 5 Hz o 10 Hz.

Si en cambio, la máquina gira a 300 RPM (5Hz) es recomendable configurar la frecuencia mínima en 2 Hz o 1 Hz.

IMPORTANTE: Hay que tener en cuenta que si se trabaja con frecuencias mínimas muy bajas, llevará más tiempo que las mediciones se estabilicen y podrán observarse vibraciones muy altas durante varios segundos después de apoyar el sensor en la máquina.

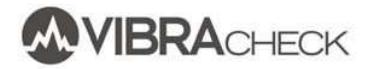

## **CONFIGURACIÓN DE UNIDADES**

| AJUSTES         SENSOR         MEDICION         UNIDADES         CONTRASTE         VOLUMEN         UNIDADES         ACELERACION         VELOCIDAD         DESPLAZAMIENTO         ENVOLVENTE | Vibracheck permite configurar las unidades de<br>preferencia para la aceleración, la velocidad, el<br>desplazamiento y la envolvente. |
|----------------------------------------------------------------------------------------------------|----------------------------------------------------------------------------------------------------|
| ✓ ACELERACION 9 m∕s²                                                                                                    | Las unidades de la aceleración se pueden configurar en g<br>o en m/s2.                                                                |
| VELOCIDAD                                                                                                    | Las unidades de la velocidad se pueden configurar en mm/s o en ips (pulgadas por segundo).                                            |
| ✓ DESPLAZAMIENTO<br>µm □<br>mils □                                                                                                    | Las unidades del desplazamiento se pueden configurar<br>en micornes o en mils (milésimas de pulgadas).                                |
| ✓ ENVOLVENTE     9E   □     mE/s²   □                                                                                                    | Las unidades de la envolvente se pueden configurar en gE o en mE/s2.                                                                  |

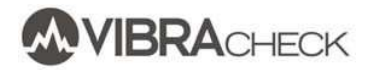

## **OTROS AJUSTES**

| AJUSTES<br>SENSOR<br>MEDICION<br>UNIDADES<br>CONTRASTE<br>VOLUMEN                                                                  | Seleccione CONTRASTE en el menú de AJUSTES para<br>configurar el contraste de la pantalla                                       |
|----------------------------------------------------------------------------------------------------|----------------------------------------------------------------------------------------------------|
| AJUSTES     SENSOR     MEDICION     UNIDADES     CONTRASTE     VOLUMEN                                                             | Seleccione VOLUMEN en el menú de AJUSTES para<br>configurar el volumen de la salida de audio para<br>auriculares (estetoscopio) |
| AJUSTES MEDICION UNIDADES CONTRASTE VOLUMEN AHORRO DE ENERGIA                                                                      | Seleccione AHORRO DE ENERGIA para configurar los<br>tiempos de autoapagado de la luz del display y del<br>equipo.               |
| ✓ LUZ DE FONDO <ol> <li>1 minuto</li> <li>2 minutos</li> <li>5 minutos</li> <li>10 minutos</li> <li>Siempre encendida</li> </ol>   |                                                                                                    |
| ✓ TIEMPO DE APAGADO       1 minuto     □       2 minutos     □       5 minutos     □       10 minutos     □       20 minutos     □ |                                                                                                    |

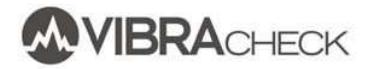

## BATERÍAS

| Image: Additional and the additional and the additiona | <ul> <li>Seleccione BATERÍA para ver la siguiente información de<br/>la batería:</li> <li>Ciclos: Indica la cantidad de ciclos de carga /<br/>descarga que ya realizó la batería (la vida ítil de la<br/>batería es de aproximadamente 700 ciclos)</li> <li>Carga: Indica el porcentaje de carga de la batería</li> <li>Tensión: Es la tensión actual de baterías</li> <li>Consumo: Es la corriente que la batería entrega o<br/>recibe</li> <li>Temp.: Es la temperatura de la batería</li> </ul> |
|----------------------------------------------------------------------------------------------------|----------------------------------------------------------------------------------------------------|
| E BATERIA<br>CARGANDO : NO<br>CARGA : 46%<br>TENSION : 7.46V<br>CONSUMO : −180mA<br>TEMP. : 27ºC                                                                                                    |                                                                                                    |

## AJUSTES DE FÁBRICA

| AJUSTES                                                                    | Seleccione AJUSTES DE FABRICA para que todas las                                                                                                    |
|----------------------------------------------------------------------------|----------------------------------------------------------------------------------------------------|
| VOLUMEN<br>AHORRO DE ENERGIA<br>BATERIA<br>ACERCA DE<br>AJUSTES DE FABRICA | configuraciones de Vibracheck Vuelvañ a los valores<br>originales de fábrica.<br>Esta operación no borrará a las mediciones grabadas en<br>Vibracheck |